# Configuración de BGP sobre VPN basada en ruta en FTD administrado por FDM

## Contenido

| Introducción           |
|------------------------|
| Prerequisites          |
| Requirements           |
| Componentes Utilizados |
| Configurar             |
| Diagrama de la red     |
| Configuraciones en VPN |
| Configuraciones en BGP |
| Verificación           |
| Troubleshoot           |

## Introducción

Este documento describe la configuración de BGP a través de VPN de sitio a sitio basada en ruta en FTDv administrado por FirePower Device Manager (FDM).

## Prerequisites

#### Requirements

Cisco recomienda que tenga conocimiento sobre estos temas:

- Comprensión básica de VPN
- Configuraciones BGP en FTDv
- Experiencia con FDM

#### **Componentes Utilizados**

La información que contiene este documento se basa en las siguientes versiones de software y hardware.

- Cisco FTDv versión 7.4.2
- Cisco FDM versión 7.4.2

La información que contiene este documento se creó a partir de los dispositivos en un ambiente de laboratorio específico. Todos los dispositivos que se utilizan en este documento se pusieron en funcionamiento con una configuración verificada (predeterminada). Si tiene una red en vivo, asegúrese de entender el posible impacto de cualquier comando.

## Configurar

#### Diagrama de la red

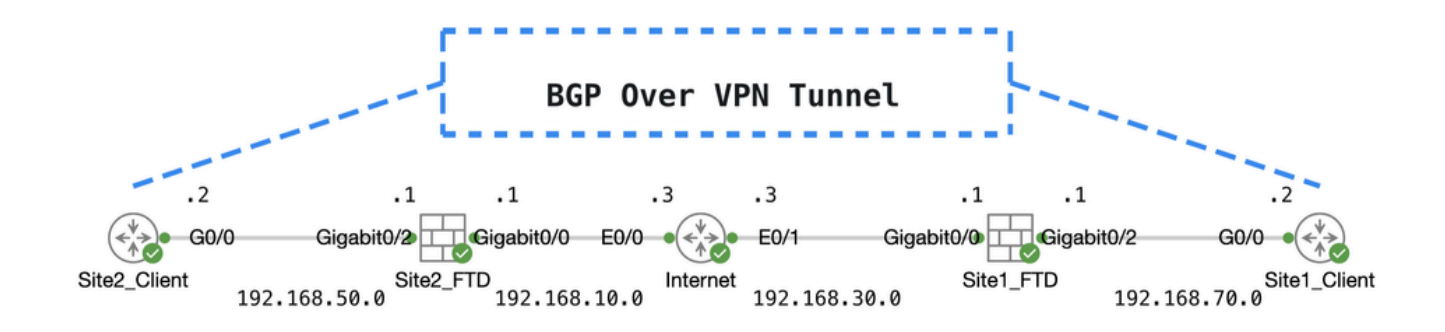

Торо

#### Configuraciones en VPN

Paso 1. Asegúrese de que la interconectividad IP entre nodos esté lista y estable. La licencia inteligente de FDM se ha registrado correctamente con la cuenta inteligente.

Paso 2. La puerta de enlace del cliente Site1 se configura con la dirección IP interna del FTD Site1 (192.168.70.1). La puerta de enlace del cliente Site2 se configura con la dirección IP interior del FTD Site2 (192.168.50.1). Además, asegúrese de que la ruta predeterminada en ambos FTD esté configurada correctamente después de la inicialización de FDM.

Inicie sesión en la GUI de cada FDM. Vaya a .Device > Routing Haga clic en View Configuration. Haga clic en la Static Routing pestaña para verificar la ruta estática predeterminada.

| Fir | rewall Device Manager     | Monitoring | Ø<br>Policies | HE Objects     | Device: ftdv742 | _           | ( <u>)</u> |        | ?      | :       | admin<br>Administrato | or ~ · | cisco SECU       | IRE |
|-----|---------------------------|------------|---------------|----------------|-----------------|-------------|------------|--------|--------|---------|-----------------------|--------|------------------|-----|
|     | Device Summary<br>Routing |            |               |                |                 |             |            |        |        |         |                       |        |                  |     |
|     | Add Multiple Virtu        | al Routers |               |                |                 |             |            |        | ×      | Com     | mands 🗸               | BGF    | 9 Global Setting | gs  |
|     | Static Routing BGP        | OSPF E     | EIGRP         | ECMP Traffic 2 | ones            |             |            |        |        |         |                       |        |                  |     |
|     | 1 route                   |            |               |                |                 |             |            | T      | Filter |         |                       |        |                  | +   |
|     | # NAME                    |            |               | INTER          | FACE IP TY      | PE NETWORKS | GATEWAY    | P      |        | SLA MON | ITOR                  | METRIC | ACTION           | NS  |
|     | 1 StaticRoute_IPv4        | i -        |               | outsi          | de IPv4         | 0.0.0.0/0   | 192.168    | 3.30.3 |        |         |                       | 1      |                  |     |

Site1\_FTD\_Gateway

| Fight F | Firewall Device Manager   | Monitoring | Ø<br>Policies | HE:<br>Objects | Device: ftdv742 | _       |        |              |                 | ) admin<br>Adminis | trator Cis | SECURE         |
|---------|---------------------------|------------|---------------|----------------|-----------------|---------|--------|--------------|-----------------|--------------------|------------|----------------|
|         | Device Summary<br>Routing |            |               |                |                 |         |        |              |                 |                    |            |                |
|         | Add Multiple Virtual      | Routers    |               |                |                 |         |        |              | ~               | >_ Commands        | BGP G      | lobal Settings |
|         | Static Routing BGP        | OSPF E     | GRP           | ECMP Traffic 2 | lones           |         |        |              |                 |                    |            |                |
|         | 1 route                   |            |               |                |                 |         |        |              | <b>T</b> Filter |                    |            | +              |
|         | H NAME                    |            |               | INTER          | FACE IP T       | YPE NET | WORKS  | GATEWAY IP   |                 | SLA MONITOR        | METRIC     | ACTIONS        |
|         | 1 StaticRoute_IPv4        |            |               | outsi          | ide IPv         | 4 0.0   | .0.0/0 | 192.168.10.3 |                 |                    | 1          |                |

Site2\_FTD\_Gateway

Paso 3. Configure la VPN de sitio a sitio basada en rutas. En este ejemplo, configure primero el FTD Site1.

Paso 3.1. Inicie sesión en la GUI de FDM del FTD Site1. Cree un nuevo objeto de red para la red interna del FTD Site1. Desplácese hasta Objects > Networks, haga clic en el botón +.

| Firewall Device M   | lanager Monitoring | Ø<br>Policies | <b>∷</b><br>Objects | Device: ftdv742 | $\bigcirc$ |             | ۲                  | ?          | :         | admin<br>Administrator | ~ | cisco SECURE |
|---------------------|--------------------|---------------|---------------------|-----------------|------------|-------------|--------------------|------------|-----------|------------------------|---|--------------|
| ∧<br>Object Types ← | ١                  | Vetwork Of    | bjects ar           | nd Groups       |            |             |                    |            |           |                        |   | _            |
| C Networks          | 9                  | objects       |                     |                 |            | T Fi        | lter               |            |           |                        |   | + 🗖          |
| S Ports             |                    |               |                     |                 |            | Preset filt | ers: <u>Syst</u> e | im deficed | , User de | tioed                  |   |              |

Create\_Network\_Object

Paso 3.2. Proporcione la información necesaria. Haga clic en elox botón.

- Nombre: inside\_192.168.70.0
- Tipo: Red
- Red: 192.168.70.0/24

## Add Network Object

Name

| inside_192.168.70.0                         |           |
|---------------------------------------------|-----------|
| Description                                 |           |
|                                             |           |
| Type Network Host FQDN R                    | ange      |
| Network                                     |           |
| 192.168.70.0/24                             |           |
| e.g. 192.168.2.0/24 or 2001:DB8:0:CD30::/60 |           |
|                                             | CANCEL OK |

Sitio1\_Red\_interna

 $Paso \ 3.3. \ Vaya \ a \ . Device > Site-to-Site \ VPN \ Haga \ clic \ en \ \ View \ Configuration \ .$ 

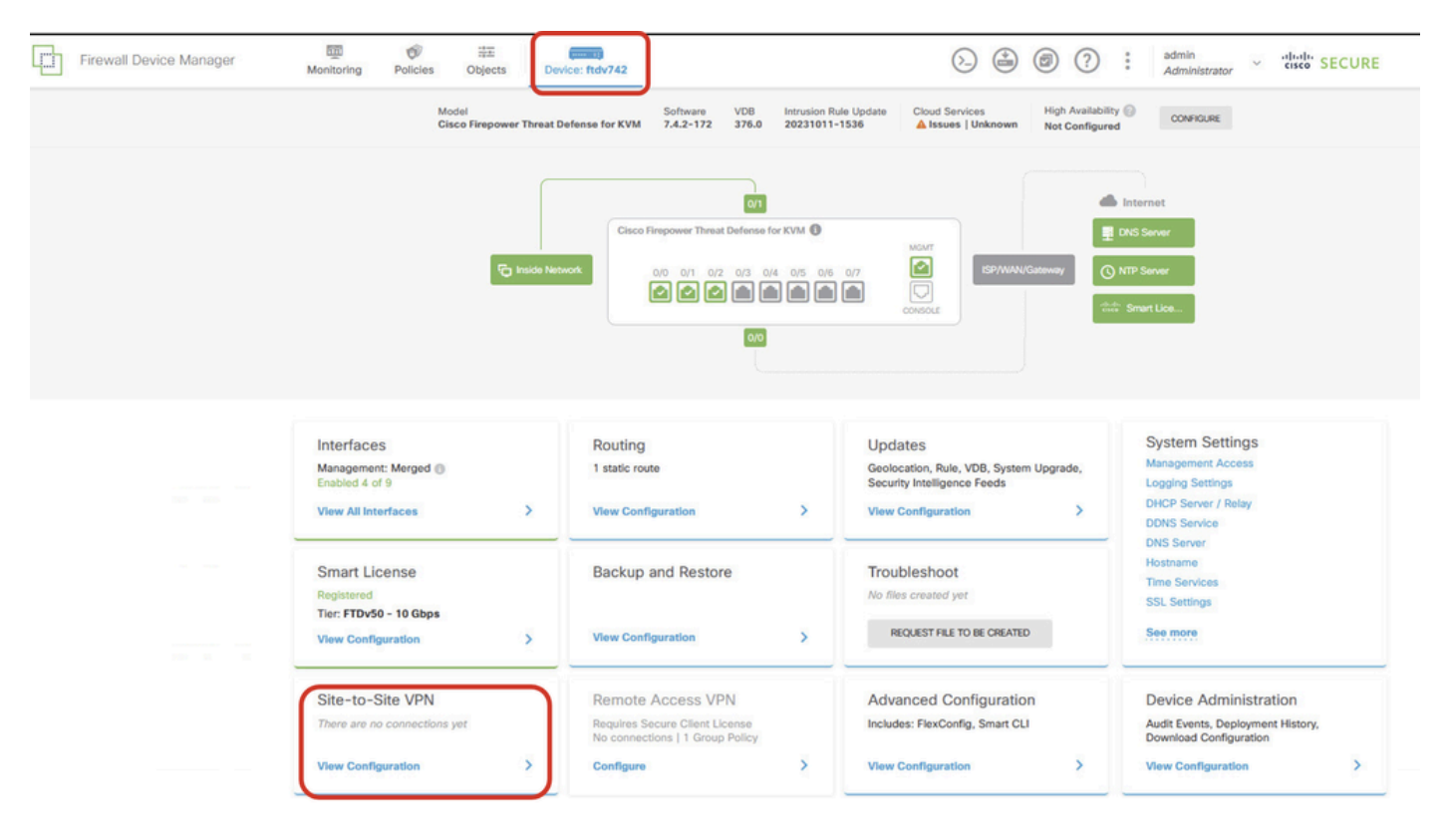

Ver VPN de sitio a sitio

Paso 3.4. Comience a crear una nueva VPN de sitio a sitio. Haga clic en CREATE SITE-TO-SITE CONNECTION .

| Firewall Device Manager | Monitoring                | Policies             | 註<br>Objects | Device: ftdv742 |                             | 6                                                                                                    | ) 🖨 🙆 ?              | e admir<br>Admi     | nistrator ~ | cisco SE | CURE |
|-------------------------|---------------------------|----------------------|--------------|-----------------|-----------------------------|----------------------------------------------------------------------------------------------------|----------------------|---------------------|-------------|----------|------|
|                         | Device Summa<br>Site-to-S | <b>v</b><br>Site VPN |              |                 |                             |                                                                                                    |                      |                     |             |          |      |
|                         |                           |                      |              |                 |                             |                                                                                                    | <b>T</b> Filter      |                     |             |          | +    |
|                         |                           |                      |              |                 |                             |                                                                                                    | Preset filters: Rout | e Based (VD), Polic | y.Based     |          |      |
|                         | # NAME                    |                      | LOCAL INTE   | ERFACES         | LOCAL NETWORKS              | REMOTE NETWORKS                                                                                          | NAT EXEMPT           |                     |             | ACTIONS  |      |
|                         |                           |                      |              |                 | There are<br>Start by creat | no Site-to-Site connections yet.<br>ing the first Site-to-Site connection.<br>TE SITE-TO-SITE CONNECTION | 5.                   |                     |             |          |      |

Create\_Site-to-Site\_Connection

Paso 3.5. Proporcione la información necesaria.

- Nombre del perfil de conexión: Demo\_S2S
- Tipo: basado en ruta (VTI)
- Interfaz de acceso VPN local: haga clic en la lista desplegable y, a continuación, haga clic en Create new Virtual Tunnel Interface .

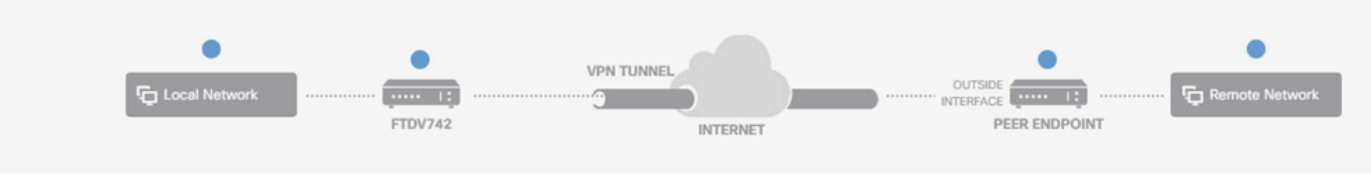

#### **Define Endpoints**

Identify the interface on this device, and the remote peer's interface IP address, that form the point-to-point VPN connection. Then, identify the local and remote networks that can use the connection. Traffic between these networks is protected using IPsec encryption.

| Connection Profile Name             | Туре                           |
|-------------------------------------|--------------------------------|
| Demo_S2S                            | Route Based (VTI) Policy Based |
| Sites Configuration                 |                                |
| LOCAL SITE                          | REMOTE SITE                    |
| Local VPN Access Interface          | Remote IP Address              |
| Please select                       | <b>~</b>                       |
| ▼ Filter                            |                                |
|                                     | NEXT                           |
| Nothing found                       |                                |
|                                     | ~                              |
| Create new Virtual Tunnel Interface |                                |

Create\_VTI\_in\_VPN\_Wizard

Paso 3.6. Proporcione la información necesaria para crear una nueva VTI. Haga clic en el botón OK (Aceptar)

- Nombre: demovti
- ID de túnel: 1
- Fuente del túnel: exterior (GigabitEthernet0/0)
- Dirección IP Y Máscara De Subred: 169.254.10.1/24
- Estado: haga clic en el control deslizante hasta la posición Activado

| Name<br>demovti<br>Most features work with named interfaces only, although some require unname        | d interfaces. | Status |
|----------------------------------------------------------------------------------------------------|---------------|--------|
| Description                                                                                           |               | Į,     |
| Tunnel ID  Tunnel Source Tunnel Source Outside (GigabitEthernet0/0)                                   | ¥             |        |
| IP Address and Subnet Mask<br>169.254.10.1 / 24<br>e.g. 192.168.5.15/17 or 192.168.5.15/255.255.128.0 |               |        |
|                                                                                                    | CANCEL        | ОК     |

Create\_VTI\_Details

Paso 3.7. Continúe proporcionando la información necesaria. Haga clic en el botón NEXT.

- Interfaz de acceso VPN local: demovti (creada en el paso 3.6.1)
- Dirección IP remota: 192.168.10.1

| New Site-to-site VPN | 1 Endpoints                                                                                            | 2 Configuration                                                                                        | 3 Summary                                                                                                  |
|----------------------|----------------------------------------------------------------------------------------------------|----------------------------------------------------------------------------------------------------|----------------------------------------------------------------------------------------------------|
| Local Network        | FTDV742                                                                                                | VPN TUNNEL                                                                                             |                                                                                                    |
| Identify the the le  | interface on this device, and the re<br>scal and remote networks that can t<br>Connection Profile Name | Define Endpoints<br>amote peer's interface IP address, that<br>use the connection. Traffic between the | form the point-to-point VPN connection. Then, identify<br>se networks is protected using IPsec encryption. |
|                      | Demo_S2S<br>Sites Configuration<br>LOCAL SITE<br>Local VPN Access Interface<br>demovti (Tunnel1)       | REMOTE SITE<br>Remote IP A<br>192.168.1                                                                | Route Based (VTI) Policy Based                                                                             |
|                      |                                                                                                    | CANCEL                                                                                                 |                                                                                                    |

VPN\_Wizard\_Endpoints\_Step1

#### Paso 3.8. Vaya a Política IKE. Haga clic en el botón Editar.

| Firewall Device Manager Monitoring Po | Incluse     Objects                                                                                                    | S₂ (admin<br>Administrator ✓ "Itult SECURE                |
|---------------------------------------|----------------------------------------------------------------------------------------------------|-----------------------------------------------------------|
| New Site-to-site VPN                  | 1 Endpoints 2 Configuration                                                                                                    | 3 Summary                                                 |
| Co Local Network                      | VPN TUNNEL<br>FTDV742 NTERNET                                                                                                    | OUTSDE                                                    |
| Select the                            | Privacy Configuration<br>Internet Key Exchange (IKE) policy and enter the preshared keys needed to<br>IPsec proposals to use for encrypting to | authenticate the VPN connection. Then, select the raffic. |
|                                       | IKE Policies are global, you cannot configure different policies per VPN. Any er<br>connections.                                               | abled IKE Policies are available to all VPN               |
|                                       | IKE VERSION 2 KE VERSION 1 (<br>IKE Policy<br>Globally applied                                                                                 |                                                           |
|                                       | None selected EDIT                                                                                                    |                                                           |

Edit\_IKE\_Policy

Paso 3.9. Para la política IKE, puede utilizar una predefinida o crear una nueva haciendo clic en Create New IKE Policy.

En este ejemplo, alterne una política IKE existente AES-SHA-SHA y cree una nueva para fines de

demostración. Haga clic en el botón OK para guardar.

- Nombre: AES256\_DH14\_SHA256\_SHA256
- Cifrado: AES, AES256
- Grupo DH: 14
- Hash de integridad: SHA, SHA256
- Hash PRF: SHA, SHA256
- Vida útil: 86400 (predeterminado)

|                       |    |   | Add IKE v2 Policy                                                  |       |
|-----------------------|----|---|--------------------------------------------------------------------|-------|
| ▼ Filter              |    |   | Priority<br>1 AES256_DH14_SHA256_SHA256                            | State |
| AES-GCM-NULL-SHA      | 0  | ^ | Encryption                                                         |       |
| AES-SHA-SHA           | 6  |   | Diffe-Hellman Group                                                | Ŷ     |
| DES-SHA-SHA           | 0  |   |                                                                    | ~     |
|                       |    |   | Integrity Hash<br>SHA × SHA256 ×                                   | ~     |
|                       |    | ~ | Pseudo Random Function (PRF) Hash                                  | ~     |
| Create New IKE Policy | ок |   | Lifetime (seconds)<br>86400<br>Between 120 and 2147483647 seconds. |       |
|                       |    |   | CANCEL                                                             | ОК    |

Add\_New\_IKE\_Policy

| ▼ Filter                  |    |   |   |
|---------------------------|----|---|---|
| AES-GCM-NULL-SHA          |    | 0 | ^ |
| AES-SHA-SHA               |    | 0 |   |
| DES-SHA-SHA               |    | 0 |   |
| AES256_DH14_SHA256_SHA256 |    | 0 |   |
|                           |    |   |   |
|                           |    |   | ~ |
| Create New IKE Policy     | ОК |   |   |
| Create New IKE Policy     | ок |   |   |

Enable\_New\_IKE\_Policy

Paso 3.10. Vaya a la propuesta IPSec. Haga clic en el botón Editar.

| þ | Firewall Device Manager | 题<br>Monitoring | Ø<br>Policies  | ##<br>Objects                        | Device: ftdv742                           |                                                                                  |                                                         | admin<br><i>Administrator</i> ✓ | cisco SECURE |
|---|-------------------------|-----------------|----------------|--------------------------------------|-------------------------------------------|----------------------------------------------------------------------------------|---------------------------------------------------------|---------------------------------|--------------|
|   | New Site-to-s           | ite VPN         | (              | 1 Endpoints                          |                                           | 2 Configuration                                                                  | 3 Summary                                               |                                 |              |
|   |                         | C Local Network |                | FTDV742                              | VPN TI                                    | INTERNET                                                                         | OUTSICE<br>123.1.1.1<br>PEER ENDPOINT                   | Remote Network                  |              |
|   |                         | Sele            | t the Internet | : Key Exchange (                     | Pri<br>IKE) policy and enter<br>IPsec pro | vacy Configuration<br>the preshared keys needed<br>sposals to use for encrypting | n<br>to authenticate the VPN connection. Th<br>traffic. | hen, select the                 |              |
|   |                         |                 | IKE P          | Policy                               |                                           |                                                                                  |                                                         |                                 |              |
|   |                         |                 | 0              | KE policies are glob<br>connections. | bal, you cannot configur                  | e different policies per VPN. Any                                                | enabled IKE Policies are available to all VPN           |                                 |              |
|   |                         |                 | IKE VE         | RSION 2                              |                                           | IKE VERSION 1                                                                    |                                                         |                                 |              |
|   |                         |                 | IKE Po         | licy                                 |                                           |                                                                                  |                                                         |                                 |              |
|   |                         |                 | Globa          | lly applied                          | EDIT                                      |                                                                                  |                                                         |                                 |              |
|   |                         |                 | IPSec<br>None  | Proposal<br>selected                 | EDIT                                      |                                                                                  |                                                         |                                 |              |

```
Editar_IKE_Propuesta
```

Paso 3.11. Para la propuesta IPSec, puede utilizar una propuesta predefinida o puede crear una nueva haciendo clic en Create new IPSec posed. En este ejemplo, cree uno nuevo con fines de demostración. Proporcione la información necesaria. Haga clic en el botón OK para guardar.

- Nombre: AES256\_SHA256
- Cifrado: AES, AES256
- Hash de integridad: SHA1, SHA256

| +                         |             | Add IKE v2 IPSec Proposal         |        | 0  | × |
|---------------------------|-------------|-----------------------------------|--------|----|---|
| <b>▼</b> Filter           | SET DEFAULT | Name<br>AES256_SHA256             |        |    |   |
| AES-GCM in Default Set    | 0 ^         | Encryption                        |        |    |   |
| AES-SHA                   | 0           | AES × AES256 ×                    |        |    | ~ |
| e DES-SHA-1               | 0           | Integrity Hash<br>SHA1 × SHA256 × |        |    | ~ |
| Create new IPSec Proposal | CANCEL OK   |                                   | CANCEL | ОК |   |

Agregar\_nueva\_propuesta\_IPSec

|      | +                         |             |         |
|------|---------------------------|-------------|---------|
|      | <b>T</b> Filter           | SET DEFAULT |         |
|      | AES-GCM in Default Set    | 0           | ^       |
| , yo | AES-SHA                   | 0           | olicies |
|      | DES-SHA-1                 | 0           |         |
|      | AES256_SHA256             | 0           | ~       |
|      | Create new IPSec Proposal | CANCEL      |         |

Habilitar\_Nueva\_propuesta\_IPSec

Paso 3.12. Configure la clave previamente compartida. Haga clic en el botón NEXT.

Anote esta clave previamente compartida y configúrela en el FTD Site2 más adelante.

| 1 | Firewall Device Manager | Monitoring | Policies         | Objects                                      | Device: ftdv742                      |                                                 |                                                             | (>_)                |              | ۲           | ?          | :       | admin<br>Administrator | ~ | cisco | SECUR |
|---|-------------------------|------------|------------------|----------------------------------------------|--------------------------------------|-------------------------------------------------|-------------------------------------------------------------|---------------------|--------------|-------------|------------|---------|------------------------|---|-------|-------|
|   |                         |            |                  | FTDV742                                      |                                      | INTE                                            | RNET                                                        |                     | PE           | ER ENDPO    | DINT       |         |                        |   |       |       |
|   |                         | Se         | elect the Intern | et Key Exchange                              | P<br>(IKE) policy and ent<br>IPsec p | rivacy Cc<br>er the preshare<br>roposals to use | onfiguration<br>ad keys needed to a<br>e for encrypting tra | authentica<br>ffic. | ite the VF   | PN conn     | ection. Ti | hen, se | lect the               |   |       |       |
|   |                         |            | IKE              | Policy<br>IKE policies are g<br>connections. | lobal, you cannot config             | ure different polic                             | ies per VPN. Any ena                                        | bled IKE Po         | licies are a | available t | o all VPN  |         |                        |   |       |       |
|   |                         |            | IKE              | ERSION 2                                     | 0                                    |                                                 | IKE VERSION 1                                               |                     |              |             |            |         |                        |   |       |       |
|   |                         |            | IKE I<br>Glot    | Policy<br>Dally applied                      | EDIT                                 |                                                 |                                                             |                     |              |             |            |         |                        |   |       |       |
|   |                         |            | IPSe<br>Cus      | ec Proposal<br>tom set selected              | EDIT                                 |                                                 |                                                             |                     |              |             |            |         |                        |   |       |       |
|   |                         |            | Auth             | nentication Type<br>Pre-shared Man           | ual Key 🔵 Certi                      | ficate                                          |                                                             |                     |              |             |            |         |                        |   |       |       |
|   |                         |            | Loca             | al Pre-shared Ke                             | У                                    |                                                 |                                                             |                     |              |             |            |         |                        |   |       |       |
|   |                         |            | Rem              | oote Peer Pre-sh                             | ared Key                             |                                                 |                                                             |                     |              |             |            |         |                        |   |       |       |
|   |                         |            | (the local       | e ciciciatione                               |                                      | BACK                                            | NEXT                                                        | )                   |              |             |            |         |                        |   |       |       |

Configure\_Pre\_Shared\_Key

Paso 3.13. Revise la configuración de VPN. Si necesita modificar algo, haga clic en el botón BACK. Si todo está bien, haga clic en el botón FINISH.

| Demo_S2S C                        | Connection Profile                                                                                                    |
|-----------------------------------|----------------------------------------------------------------------------------------------------|
| i Peer endpoi                     | nt needs to be configured according to specified below configuration.                                                                                   |
| VPN Access<br>Interface           | 0 demovti (169.254.10.1)                                                                                                    |
| IKE V2                            |                                                                                                    |
| IKE Policy                        | aes,aes-192,aes-256-sha512,sha384,sha,sha256-sha512,sha384,sha,sha256-21,20,16,15,14, aes,aes-256-<br>sha,sha256-sha,sha256-14                          |
| IPSec Proposal                    | aes,aes-256-sha-1,sha-256                                                                                                    |
| Authentication<br>Type            | Pre-shared Manual Key                                                                                                    |
| IKE V1: DISABLED                  |                                                                                                    |
|                                   |                                                                                                    |
| IPSEC SETTINGS                    |                                                                                                    |
| Lifetime<br>Duration              | 28800 seconds                                                                                                    |
| Lifetime Size                     | 4608000 kilobytes                                                                                                    |
|                                   | IONS                                                                                                    |
|                                   |                                                                                                    |
| Diffie-Heilmani<br>Information is | Not (not selected)<br>copied to the clipboard when you click Finish. You must allow the browser to access your clipboard for the copy to be successful. |
|                                   | BACK FINISH                                                                                                    |

VPN\_Wizard\_Complete

Paso 3.14. Cree una regla de control de acceso para permitir que el tráfico pase a través del FTD. En este ejemplo, permitir todos con fines de demostración. Modifique su política en función de sus necesidades reales.

| rewall | I Devic | e Manager          | Monitor     | ing Policies           | Dbjects               | Device: ftdv742         |             |          | ۵ 🖨            |              | adn<br>Adr | nin<br>ministrator | cisco SECURE |
|--------|---------|--------------------|-------------|------------------------|-----------------------|-------------------------|-------------|----------|----------------|--------------|------------|--------------------|--------------|
|        | Ø       | Security Po        | olicies     |                        |                       |                         |             |          |                |              |            |                    |              |
|        |         | $\rightarrow$ O ss | . Decryptic | $an \rightarrow O$ lde | ntity $\rightarrow$ C | ) Security Intelligence | ) -> 🕑 NAT  | 🖌 🖌 Aci  | cess Control 🎅 | Intrusion    |            |                    |              |
|        | 1 rule  |                    |             |                        |                       |                         |             |          | Filter         |              |            | <                  | ⊁ @. +       |
|        |         |                    |             | SOURCE                 |                       |                         | DESTINATION |          |                |              |            |                    |              |
|        |         | NAME               | ACTION      | ZONES                  | NETWORKS              | PORTS                   | ZONES       | NETWORKS | PORTS          | APPLICATIONS | URLS       | USERS              | ACTIONS      |
|        | >       | 1 Demo_allow       | Allow       | ANY                    | ANY                   | ANY                     | ANY         | ANY      | ANY            | ANY          | ANY        | ANY                | S. C.        |

Paso 3.15. (Opcional) Configure la regla de exención de NAT para el tráfico del cliente en FTD si se configura NAT dinámica para el cliente para acceder a Internet. En este ejemplo, no es necesario configurar una regla exenta de NAT porque no se configura ninguna NAT dinámica en cada FTD.

Paso 3.16. Implemente los cambios de configuración.

| Device Summary<br>Site - to - Site VPN<br>1 connection profile<br>NAME TYPE LOCAL INTERFACES LOCAL NETWORKS REMOTE NETWORKS NAT EXEMPT INE VI INE VI | Firewall Device Manager Monitoring Policies | Image: Second second second |                  |                |                                  | admin<br>Administr  | rator ~ | cisco | SECURE  |
|----------------------------------------------------------------------------------------------------|---------------------------------------------|----------------------------------------------------------------------------------------------------|------------------|----------------|----------------------------------|---------------------|---------|-------|---------|
| I connection profile         Filter         Filter                                                                                                    | Device Summary<br>Site-to-Site VPN          |                                                                                                    |                  |                |                                  |                     |         |       |         |
| #         NAME         TYPE         LOCAL INTERFACES         LOCAL NETWORKS         REMOTE NETWORKS         NAT EXEMPT         IKE V1         IKE V2         ACTIONS           1         Demo_S2S         Route Based (VTI)         demovti                                                                                                    | 1 connection profile                        |                                                                                                    |                  |                | Filter Preset filters: Route Bas | ed (VTI), Policy Be | sed     |       | +       |
| 1 Demo_S2S Route Based (VTI) demovti                                                                                                    | H NAME                                      |                                                                                                    | LOCAL INTERFACES | LOCAL NETWORKS | REMOTE NETWORKS                  | NAT EXEMPT          |         |       | ACTIONS |
|                                                                                                    | 1 Demo_S2S                                  | Route Based (VTI)                                                                                                    | demovti          |                |                                  |                     |         | ~     |         |

Deploy\_VPN\_Configuration

#### Configuraciones en BGP

Paso 4. Vaya a Device > Routing. Haga clic en Ver configuración.

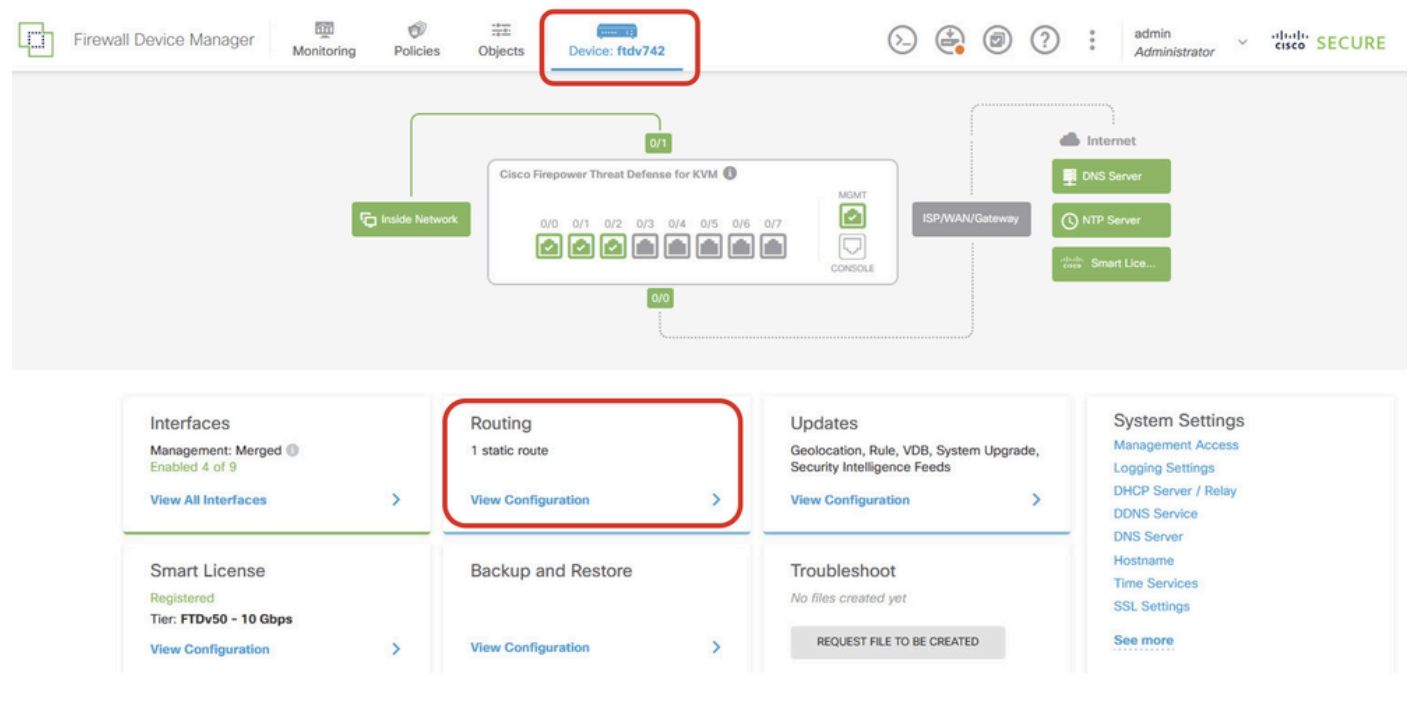

View\_Routing\_Configuration

Paso 5. Haga clic en la pestaña BGP y luego haga clic en CREATE BGP OBJECT.

| - | Firewall Device Manager   | Monitoring | Policies Objects | Device: ftdv742                                     | ۵. 🖨                                                |                       | • admin<br>• Administrator | <ul> <li>diale secure</li> </ul> |
|---|---------------------------|------------|------------------|-----------------------------------------------------|-----------------------------------------------------|-----------------------|----------------------------|----------------------------------|
|   | Device Summary<br>Routing |            |                  |                                                     |                                                     |                       |                            |                                  |
|   | Add Multiple Virtu        | al Routers |                  |                                                     |                                                     | <ul> <li>✓</li> </ul> | Commands ~                 | BGP Global Settings              |
|   | Static Routing BGP        | OSPF EIGRF | ECMP Traffic Zo  | nes                                                 |                                                     |                       |                            |                                  |
|   |                           |            |                  |                                                     |                                                     |                       |                            | +                                |
|   |                           | IAME       | DES              | CRIPTION                                            |                                                     | ACTIONS               |                            |                                  |
|   |                           |            |                  | There are no B<br>Start by creating th<br>CREATE BO | GP objects yet.<br>e first BGP object.<br>IP OBJECT |                       |                            |                                  |
|   |                           |            |                  |                                                     |                                                     |                       |                            |                                  |

Create\_BGP\_Object

Paso 6. Proporcione el nombre del objeto. Navegue hasta Plantilla y configure. Haga clic en el botón OK para guardar.

Nombre: demobgp

Línea 1: Configure el número AS. Haga clic en as-number. Entrada manual del número AS local. En este ejemplo, el número AS 65511 para el FTD Site1.

Línea 2: Configure el protocolo IP. Haga clic en ip-protocol. Seleccione ipv4.

| Add New BGP Object                                                                 | 0 ×                   |
|------------------------------------------------------------------------------------|-----------------------|
| Name<br>demobgp                                                                    | Description           |
| Template<br>1 router bgp 65511<br>2 configure address-family ip-protocol v<br>ipv4 | Show disabled C Reset |
| ipv6                                                                               | CANCEL                |

Create\_BGP\_Object\_ASNumber\_Protocol

Línea 4: Configure más parámetros. Haga clic en settings, elija general, y luego haga clic en Show disabled.

| Add New BGP Object                                                                                                    | 0                           | ×   |
|----------------------------------------------------------------------------------------------------|-----------------------------|-----|
| Name<br>demobgp                                                                                                    | Description                 | 11. |
| Template          Image: style="text-align: center;">1       router bgp 65511         Image: style="text-align: center;">2       configure address-family inv         Image: style="text-align: center;">Address Family IPV4 Style="text-align: center;">1         Image: style="text-align: center;">3         Image: style="text-align: center;">3         Image: style="text-align: center;">4         Image: style="text-align: center;">1         Image: style="text-align: center;">1 | Show disabled      Reserved | set |
| adv                                                                                                    | anced CANCEL OK             |     |

Create\_BGP\_Object\_AddressSetting

Línea 6: Haga clic en el icono + para habilitar la línea para configurar la red BGP. Haga clic en network-object. Puede ver los objetos disponibles existentes y elegir uno. En este ejemplo, elija el nombre de objeto inside\_192.168.70.0 (creado en el paso 3.2.).

| Add     | Ne   | w BGP Object $ eal 	imes 	imes$                                          |
|---------|------|--------------------------------------------------------------------------|
| Name    |      | Description                                                              |
| demo    | obgp | li.                                                                      |
| Templat | te   | 🐼 Hide disabled 🗘 Reset                                                  |
| Θ       | 1    | router bgp 65511                                                         |
| Θ       | 2    | configure address-family ipv4 v                                          |
| Θ       | 3    | address-family ipv4 unicast                                              |
| Θ       | 4    | configure address-family ipv4 general∨                                   |
| Θ       | 5    | distance bgp 20 200 200                                                  |
| €       | 6    | <pre>network network-object v</pre>                                      |
| €       | 7    | <pre>network network-object v route-map map-tag v</pre>                  |
| €       | 8    | <pre>bgp inject-map inject-map v exist-map exist-map v options v</pre>   |
| €       | 9    | configure aggregate-address map-type ~                                   |
| €       | 10   | configure filter-rules direction ~                                       |
| €       | 11   | configure neighbor neighbor-address remote-as as-number config-options v |
| €       | 12   | configure ipv4 redistribution protocol v identifier none                 |
| Ð       | 13   | bgp router-id router-id                                                  |

Create\_BGP\_Object\_Add\_Network

| Name     | haa |                  |        |                             | Description      |   |       |       |              |      |       |
|----------|-----|------------------|--------|-----------------------------|------------------|---|-------|-------|--------------|------|-------|
| demot    | ogp |                  |        |                             |                  |   |       |       |              |      | 11.   |
| Template | Э   |                  |        |                             |                  |   |       | 2     | Hide disable | ed 🗘 | Reset |
| Θ        | 1   | router bgp 65513 | L      |                             |                  |   |       |       |              |      |       |
| Θ        | 2   | configure addr   | ess-fa | mily ipv4∨                  |                  |   |       |       |              |      |       |
| Θ        | з   | address-fami     | ly ip∖ | 4 unicast                   |                  |   |       |       |              |      |       |
| Θ        | 4   | IPV4 Network     | addres | s-family ipv4 gener<br>s    | al 🗸             |   |       |       |              |      |       |
| 🖸        | 6   | network          | - 07   |                             |                  |   |       |       |              |      |       |
| ⊕        | 7   | network          | ~      | ,                           |                  | ~ | ^     |       |              |      |       |
| €        | 8   | bgp inje         | Ģ      | OutsidelPv4DefaultRoute Net | twork            | 0 | otion |       |              |      |       |
| €        | 9   | configur         | 5      | OutsidelPv4Gateway Host     |                  |   |       |       |              |      |       |
| €        | 10  | configur         | Ŷ      |                             |                  | 0 |       |       |              |      |       |
| Ð        | 11  | configur         | Ģ      | any-ipv4 Network            |                  | 0 | mber  | confi | g-options 🗸  |      |       |
| Ð        | 12  | configur         | 5      | anv-ipv6 Network            |                  | 6 | none  |       |              |      |       |
| Ð        | 13  | bgp router-i     | Ų      |                             |                  | Ň |       |       |              |      |       |
|          |     |                  | Ģ      | inside_192.168.70.0 /       | letwork          | Ð | ~     |       |              |      |       |
|          |     | L                |        | ins                         | ide_192.168.70.0 | J |       |       |              |      |       |

8

Create\_BGP\_Object\_Add\_Network2

Línea 11: Haga clic en el icono + para habilitar la línea para configurar la información relacionada con el vecino BGP. Haga clic en neighbor-address, e ingrese manualmente la dirección de vecino BGP de peer. En este ejemplo, es 169.254.10.2 (dirección IP VTI del FTD Site2). Haga clic en asnumber, e ingrese manualmente el número AS de peer. En este ejemplo, 65510 es para FTD Site2. Haga clic en config-options y elija properties.

| Name    |    | Description                                                        |  |
|---------|----|--------------------------------------------------------------------|--|
| demobgp |    |                                                                    |  |
|         | -  |                                                                    |  |
| Templa  | te | <b>Q</b> Hide disabled <b>Q</b> Reset                              |  |
| Θ       | 1  | router bgp 65511                                                   |  |
| Θ       | 2  | configure address-family ipv4 ~                                    |  |
| Θ       | 3  | address-family ipv4 unicast                                        |  |
| Θ       | 4  | configure address-family ipv4 general ∽                            |  |
| Θ       | 5  | distance bgp 20 200 200                                            |  |
| Θ       | 6  | network inside_192.168.70.0 v                                      |  |
| Ð       | 7  | network network-object v route-map map-tag v                       |  |
| €       | 8  | bgp inject-map inject-map ∨ exist-map exist-map ∨ options ∨        |  |
| €       | 9  | configure aggregate-address map-type > Select Configuration Option |  |
| €       | 10 | configure filter-rules direction v                                 |  |
| •••     | 11 | configure neighbor 169.254.10.2 remote-as 65510 config-options -   |  |
| Ð       | 12 | configure ipv4 redistribution protocol v identifier properties     |  |
| €       | 13 | bgp router-id                                                      |  |

Create\_BGP\_Object\_NeighborSetting

Línea 14: Haga clic en el icono + para habilitar la línea para configurar algunas propiedades del vecino. Haga clic en activate-options y elija properties.

| Name     |      | Description                                                  |  |
|----------|------|--------------------------------------------------------------|--|
| demo     | obgp |                                                              |  |
| Template |      | 🐼 Hide disabled 🗘 Reset                                      |  |
| Θ        | 1    | router bgp 65511                                             |  |
| Θ        | 2    | configure address-family ipv4 ~                              |  |
| Θ        | 3    | address-family ipv4 unicast                                  |  |
| Θ        | 4    | configure address-family ipv4 general∨                       |  |
| Θ        | 5    | distance bgp 20 200 200                                      |  |
| Θ        | 6    | network inside_192.168.70.0 v                                |  |
| Ð        | 7    | <b>network</b> network-object v <b>route-map</b> map-tag v   |  |
| €        | 8    | bgp inject-map inject-map v exist-map exist-map v options v  |  |
| €        | 9    | configure aggregate-address map-type v                       |  |
| €        | 10   | configure filter-rules direction ~                           |  |
| Θ        | 11   | configure neighbor 169.254.10.2 remote-as 65510 properties v |  |
| Θ        | 12   | neighbor 169.254.10.2 remote-as Select Configuration Option  |  |
| Ð        | 13   | configure neighbor 169.254.10.2 memore-as-settings           |  |
| Θ        | 14   | configure neighbor 169.254.10.2 activate activate-options    |  |
| €        | 15   | configure ipv4 redistribution protocol ~ ide properties      |  |
| €        | 16   | bgp router-id                                                |  |

Create\_BGP\_Object\_NeighborSetting\_Properties

Línea 13: Haga clic en el icono + para habilitar la línea para mostrar las opciones avanzadas. Haga clic en Settings y elija advanced.

| Name   |     | Description                                                 |  |  |  |
|--------|-----|-------------------------------------------------------------|--|--|--|
| demo   | bgp | li.                                                         |  |  |  |
| Templa | te  | 🐼 Hide disabled 🗘 Reset                                     |  |  |  |
| Θ      | 1   | router bgp 65511                                            |  |  |  |
| Θ      | 2   | configure address-family ipv4~                              |  |  |  |
| Θ      | з   | address-family ipv4 unicast                                 |  |  |  |
| Θ      | 4   | configure address-family ipv4 general ~                     |  |  |  |
| Θ      | 5   | distance bgp 20 200 200                                     |  |  |  |
| Θ      | 6   | network inside_192.168.70.0 v                               |  |  |  |
| €      | 7   | <pre>network network-object ~ route-map map-tag ~</pre>     |  |  |  |
| Ð      | 8   | bgp inject-map inject-map v exist-map exist-map v options v |  |  |  |
| Ð      | 9   | configure aggregate-address map-type~                       |  |  |  |
| Ð      | 10  | configure filter-rules direction v                          |  |  |  |
| Θ      | 11  | configure neighbor 169.254.10.2                             |  |  |  |
| Θ      | 12  | neighbor 169.254.10.2 remote-25 005510                      |  |  |  |
| ••• 🖸  | 13  | configure neighbor 169.254.10.2 remote-as settings -        |  |  |  |
| Θ      | 14  | configure neighbor 169.254.10.2 activate general            |  |  |  |
| Θ      | 15  | neighbor 169.254.10.2 activate                              |  |  |  |
| €      | 16  | configure neighbor 169.254.10.2 activate advanced           |  |  |  |
| Ð      | 17  | configure ipv4 redistribution protocol v iden               |  |  |  |
| Ð      | 18  | bgp router-id migration                                     |  |  |  |
|        |     | ha-mode                                                     |  |  |  |
|        |     | CANCEL OK                                                   |  |  |  |

Create\_BGP\_Object\_NeighborSetting\_Properties\_Advanced

Línea 18: Haga clic en options y elija disable para inhabilitar la detección de MTU de trayectoria.

| Name    |    | Description                                                            |  |  |  |
|---------|----|------------------------------------------------------------------------|--|--|--|
| demobgp |    |                                                                        |  |  |  |
|         |    |                                                                        |  |  |  |
| Templa  | te | 🐼 Hide disabled 🗘 Reset                                                |  |  |  |
| Θ       | 1  | router bgp 65511                                                       |  |  |  |
| Θ       | 2  | configure address-family ipv4 ~                                        |  |  |  |
| Θ       | 3  | address-family ipv4 unicast                                            |  |  |  |
| Θ       | 4  | configure address-family ipv4 general ~                                |  |  |  |
| Θ       | 5  | distance bgp 20 200 200                                                |  |  |  |
| Θ       | 6  | network inside_192.168.70.0 v                                          |  |  |  |
| €       | 7  | network network-object v route-map map-tag v                           |  |  |  |
| €       | 8  | <pre>bgp inject-map inject-map ~ exist-map exist-map ~ options ~</pre> |  |  |  |
| €       | 9  | configure aggregate-address map-type v                                 |  |  |  |
| ⊙       | 10 | configure filter-rules direction ~                                     |  |  |  |
| Θ       | 11 | configure neighbor 169.254.10.2 remote-as 65510 properties v           |  |  |  |
| Θ       | 12 | neighbor 169.254.10.2 remote-as 65510                                  |  |  |  |
| Θ       | 13 | configure neighbor 169.254.10.2 remote-as advanced v                   |  |  |  |
| Θ       | 14 | neighbor 169.254.10.2 password secret 🗸                                |  |  |  |
| Θ       | 15 | configure neighbor 169.254.10.2 hops options v                         |  |  |  |
| Θ       | 16 | neighbor 169.254.10.2 version version optional)                        |  |  |  |
| Θ       | 17 | neighbor 169.254.10.2 transport connection-mode options                |  |  |  |
| Θ       | 18 | neighbor 169.254.10.2 transport path-mtu-discovery options v           |  |  |  |
| Θ       | 19 | configure neighbor 169.254.10.2 activate properties                    |  |  |  |
| Θ       | 20 | neighbor 169.254.10.2 activate disable                                 |  |  |  |
| €       | 21 | configure neighbor 169.254.10.2 activate settings                      |  |  |  |
| Ð       | 22 | configure ipv4 redistribution protocol v identifier none               |  |  |  |
| €       | 23 | bgp router-id router-id                                                |  |  |  |

Create\_BGP\_Object\_NeighborSetting\_Properties\_Advanced\_PMD

Línea 14, 15, 16, 17: Haga clic en el - botón para desactivar las líneas. A continuación, haga clic en el botón OK para guardar el objeto BGP.

| Name    |    | Description                                                            |  |  |
|---------|----|------------------------------------------------------------------------|--|--|
| demobgp |    | li.                                                                    |  |  |
| Templa  | te | ₩ Hide disabled ♦ Reset                                                |  |  |
| Θ       | 1  | router bgp 65511                                                       |  |  |
| Θ       | 2  | configure address-family ipv4 ~                                        |  |  |
| Θ       | 3  | address-family ipv4 unicast                                            |  |  |
| Θ       | 4  | configure address-family ipv4 general v                                |  |  |
| Θ       | 5  | distance bgp 20 200 200                                                |  |  |
| Θ       | 6  | network inside 192.168.70.0 v                                          |  |  |
| ⊙       | 7  | network network-object v route-map map-tag v                           |  |  |
| ⊙       | 8  | <pre>bgp inject-map inject-map ~ exist-map exist-map ~ options ~</pre> |  |  |
| ⊙       | 9  | configure aggregate-address map-type v                                 |  |  |
| ⊙       | 10 | configure filter-rules direction ~                                     |  |  |
| Θ       | 11 | configure neighbor 169.254.10.2 remote-as 65510 properties v           |  |  |
| Θ       | 12 | neighbor 169.254.10.2 remote-as 65510                                  |  |  |
| Θ       | 13 | configure neighbor 169.254.10.2 remote-as advanced v                   |  |  |
| Θ       | 14 | neighbor 169.254.10.2 password secret 🗸                                |  |  |
| Θ       | 15 | configure neighbor 169.254.10.2 hops options∨                          |  |  |
| Θ       | 16 | neighbor 169.254.10.2 version version-number                           |  |  |
| Θ       | 17 | neighbor 169.254.10.2 transport connection-mode options v              |  |  |
| Θ       | 18 | neighbor 169.254.10.2 transport path-mtu-discovery disable v           |  |  |
| Θ       | 19 | configure neighbor 169.254.10.2 activate properties v                  |  |  |
| Θ       | 20 | neighbor 169.254.10.2 activate                                         |  |  |
| ⊙       | 21 | configure neighbor 169.254.10.2 activate settings ~                    |  |  |
| ⊙       | 22 | configure ipv4 redistribution protocol v identifier none               |  |  |
| ⊙       | 23 | bgp router-id router-id                                                |  |  |
| 9404    |    |                                                                        |  |  |
|         |    |                                                                        |  |  |

Create\_BGP\_Object\_DisableLines

Esta es una descripción general de la configuración de BGP en este ejemplo. Puede configurar los otros parámetros de BGP en función de sus necesidades reales.

CANCEL

| Name    | Description |
|---------|-------------|
| demobap |             |

| Templat | e  | № Hide disabled                                              |
|---------|----|--------------------------------------------------------------|
| Θ       | 1  | router bgp 65511                                             |
| Θ       | 2  | configure address-family ipv4v                               |
| Θ       | з  | address-family ipv4 unicast                                  |
| Θ       | 4  | configure address-family ipv4 general ∨                      |
| Θ       | 5  | distance bgp 20 200 200                                      |
| Θ       | 6  | network inside_192.168.70.0 v                                |
| €       | 7  | network network-object v route-map map-tag v                 |
| €       | 8  | bgp inject-map inject-map v exist-map exist-map v options v  |
| €       | 9  | configure aggregate-address map-type ~                       |
| €       | 10 | configure filter-rules direction v                           |
| Θ       | 11 | configure neighbor 169.254.10.2 remote-as 65510 properties v |
| Θ       | 12 | neighbor 169.254.10.2 remote-as 65510                        |
| Θ       | 13 | configure neighbor 169.254.10.2 remote-as advanced v         |
| Ð       | 14 | neighbor 169.254.10.2 password secret                        |
| €       | 15 | configure neighbor 169.254.10.2 hops options v               |
| €       | 16 | neighbor 169.254.10.2 version version-number                 |
| €       | 17 | neighbor 169.254.10.2 transport connection-mode options v    |
| Θ       | 18 | neighbor 169.254.10.2 transport path-mtu-discovery disable v |
| Θ       | 19 | configure neighbor 169.254.10.2 activate properties          |
| Θ       | 20 | neighbor 169.254.10.2 activate                               |
| €       | 21 | configure neighbor 169.254.10.2 activate settings v          |
| €       | 22 | configure ipv4 redistribution protocol v identifier none     |
| €       | 23 | bgp router-id router-id                                      |

| CANCEL OK |
|-----------|
|-----------|

Create\_BGP\_Object\_Final\_Overview

#### Paso 7. Implemente los cambios de configuración de BGP.

| þ | Firewall Device Manager Monitoring | Policies Objects Device: ftdv742 | () () () () () () () () () () () () () ( |
|---|------------------------------------|----------------------------------|------------------------------------------|
|   | Device Summary<br>Routing          |                                  |                                          |
|   | Add Multiple Virtual Routers       |                                  | ✓ ➤ Commands ➤ BGP Global Settings       |
|   | Static Routing BGP OSPF            | EIGRP ECMP Traffic Zones         |                                          |
|   | 1 object                           |                                  | +                                        |
|   | H NAME                             | DESCRIPTION                      | ACTIONS                                  |
|   | 1 demobgp                          |                                  |                                          |
|   |                                    |                                  |                                          |

Deploy\_BGP\_Configuration

Paso 8. Ahora se ha completado la configuración del FTD Site1.

Para configurar Site2 FTD VPN y BGP, repita los pasos 3 a 7 con los parámetros correspondientes de Site2 FTD.

Descripción general de la configuración del FTD del sitio 1 y del FTD del sitio 2 en CLI.

| FTD del sitio 1                                                                                                    | FTD del sitio 2                                                                                                    |
|----------------------------------------------------------------------------------------------------|----------------------------------------------------------------------------------------------------|
| NGFW versión 7.4.2                                                                                                    | NGFW versión 7.4.2                                                                                                    |
| interface GigabitEthernet0/0                                                                                                    | interface GigabitEthernet0/0                                                                                                    |
| nameif outside                                                                                                    | nameif outside                                                                                                    |
| manual de CTS                                                                                                    | manual de CTS                                                                                                    |
| propagate sgt preserve-untag                                                                                                    | propagate sgt preserve-untag                                                                                                    |
| policy static sgt disabled trusted                                                                                                    | policy static sgt disabled trusted                                                                                                    |
| security-level 0                                                                                                    | security-level 0                                                                                                    |
| IP address 192.168.30.1 255.255.255.0                                                                                                    | IP address 192.168.10.1 255.255.255.0                                                                                                    |
| interface GigabitEthernet0/2                                                                                                    | interface GigabitEthernet0/2                                                                                                    |
| nameif inside                                                                                                    | nameif inside                                                                                                    |
| security-level 0                                                                                                    | security-level 0                                                                                                    |
| IP address 192.168.70.1 255.255.255.0                                                                                                    | IP address 192.168.50.1 255.255.255.0                                                                                                    |
| interface Tunnel1                                                                                                    | interface Tunnel1                                                                                                    |
| nameif demovti                                                                                                    | nameif demovti25                                                                                                    |
| IP address 169.254.10.1 255.255.255.0                                                                                                    | IP address 169.254.10.2 255.255.255.0                                                                                                    |
| tunnel source interface outside                                                                                                    | tunnel source interface outside                                                                                                    |
| tunnel destination 192.168.10.1                                                                                                    | tunnel destination 192.168.30.1                                                                                                    |
| tunnel mode ipsec ipv4                                                                                                    | tunnel mode ipsec ipv4                                                                                                    |
| tunnel protection ipsec profile ipsec_profile e4084d322d                                                                                                    | tunnel protection ipsec profile ipsec_profile e4084d322d                                                                                                    |
| Red de objetos OutsidelPv4Gateway                                                                                                    | Red de objetos OutsidelPv4Gateway                                                                                                    |
| host 192.168.30.3                                                                                                    | host 192.168.10.3                                                                                                    |
| Red de objetos inside_192.168.70.0                                                                                                    | Red de objetos inside_192.168.50.0                                                                                                    |
| subnet 192.168.70.0 255.255.255.0                                                                                                    | subnet 192.168.50.0 255.255.255.0                                                                                                    |
| access-group NGFW_ONBOX_ACL global<br>access-list NGFW_ONBOX_ACL remark rule-id 268435457<br>ACCESS POLICY: NGFW_Access_Policy<br>access-list NGFW_ONBOX_ACL remark rule-id 268435457<br>L5 RULE: Inside_Outside_Rule<br>access-list NGFW_ONBOX_ACL advanced trust object-<br>group  acSvcg-268435457 ifc dentro de cualquier ifc fuera<br>de cualquier rule-id 268435457 event-log both<br>access-list NGFW_ONBOX_ACL remark rule-id 268435458<br>ACCESS POLICY: NGFW_Access_Policy<br>access-list NGFW_ONBOX_ACL remark rule-id 268435458 | access-group NGFW_ONBOX_ACL global<br>access-list NGFW_ONBOX_ACL remark rule-id 268435457:<br>ACCESS POLICY: NGFW_Access_Policy<br>access-list NGFW_ONBOX_ACL remark rule-id 268435457:<br>L5 RULE: Inside_Outside_Rule<br>access-list NGFW_ONBOX_ACL advanced trust object-<br>group  acSvcg-268435457 ifc dentro de cualquier ifc fuera<br>de cualquier rule-id 268435457 event-log both<br>access-list NGFW_ONBOX_ACL remark rule-id 268435458:<br>ACCESS POLICY: NGFW_Access_Policy<br>access-list NGFW_ONBOX_ACL remark rule-id 268435458:<br>L5 RULE: Demo_allow |

| L5 RULE: Demo_allow                                        |                                                            |
|------------------------------------------------------------|------------------------------------------------------------|
| access-list NGFW_ONBOX_ACL advanced permit object-         | access-list NGFW_ONBOX_ACL advanced permit object-         |
| group  acSvcg-268435458 any any rule-id 268435458          | group  acSvcg-268435458 any any rule-id 268435458          |
| event-log both                                             | event-log both                                             |
| access-list NGFW_ONBOX_ACL remark rule-id 1: ACCESS        | access-list NGFW_ONBOX_ACL remark rule-id 1: ACCESS        |
| POLICY: NGFW_Access_Policy                                 | POLICY: NGFW_Access_Policy                                 |
| access-list NGFW_ONBOX_ACL remark rule-id 1: L5            | access-list NGFW_ONBOX_ACL remark rule-id 1: L5            |
| RULE: DefaultActionRule                                    | RULE: DefaultActionRule                                    |
| access-list NGFW_ONBOX_ACL advanced deny ip any any        | access-list NGFW_ONBOX_ACL advanced deny ip any any        |
| rule-id 1                                                  | rule-id 1                                                  |
| router bgp 65511                                           | router bgp 65510                                           |
| bgp log-neighbor-changes                                   | bgp log-neighbor-changes                                   |
| bgp router-id vrf auto-assign                              | bgp router-id vrf auto-assign                              |
| address-family ipv4 unicast                                | address-family ipv4 unicast                                |
| neighbor 169.254.10.2 remote-as 65510                      | neighbor 169.254.10.1 remote-as 65511                      |
| neighbor 169.254.10.2 transport path-mtu-discovery disable | neighbor 169.254.10.1 transport path-mtu-discovery disable |
| neighbor 169.254.10.2 activate                             | neighbor 169.254.10.1 activate                             |
| network 192.168.70.0                                       | network 192.168.50.0                                       |
| no auto-summary                                            | no auto-summary                                            |
| sin sincronización                                         | sin sincronización                                         |
| exit-address-family                                        | exit-address-family                                        |
| route outside 0.0.0.0 0.0.0.0 192.168.30.3 1               | route outside 0.0.0.0 0.0.0.0 192.168.10.3 1               |
| crypto ipsec ikev2 ipsec-offer AES256_SHA256               | crypto ipsec ikev2 ipsec-offer AES256_SHA256               |
| protocol esp encryption aes-256 aes                        | protocol esp encryption aes-256 aes                        |
| protocol esp integration sha-256 sha-1                     | protocol esp integration sha-256 sha-1                     |
| crypto ipsec profile ipsec_profile e4084d322d              | crypto ipsec profile ipsec_profile e4084d322d              |
| set ikev2 ipsec-offer AES256_SHA256                        | set ikev2 ipsec-offer AES256_SHA256                        |
| set security-association lifetime kilobytes 4608000        | set security-association lifetime kilobytes 4608000        |
| set security-association lifetime seconds 28800            | set security-association lifetime seconds 28800            |
| crypto ipsec security-association pmtu-aging infinite      | crypto ipsec security-association pmtu-aging infinite      |
| crypto ikev2 policy 1                                      | crypto ikev2 policy 1                                      |
| encryption aes-256 aes                                     | encryption aes-256 aes                                     |
| Integrity sha256 sha                                       | Integrity sha256 sha                                       |
| grupo 14                                                   | grupo 14                                                   |
| prf sha256 sha                                             | prf sha256 sha                                             |
| lifetime seconds 86400                                     | lifetime seconds 86400                                     |
| crypto ikev2 policy 20                                     | crypto ikev2 policy 20                                     |
| encryption aes-256 aes-192 aes                             | encryption aes-256 aes-192 aes                             |
| integridad sha512 sha384 sha256 sha                        | integridad sha512 sha384 sha256 sha                        |
| grupo 21 20 16 15 14                                       | grupo 21 20 16 15 14                                       |

| prf sha512 sha384 sha256 sha                     | prf sha512 sha384 sha256 sha                     |
|--------------------------------------------------|--------------------------------------------------|
| lifetime seconds 86400                           | lifetime seconds 86400                           |
|                                                  |                                                  |
| crypto ikev2 enable outside                      | crypto ikev2 enable outside                      |
|                                                  |                                                  |
| política de grupo  s2sGP 192.168.10.1 internal   | política de grupo  s2sGP 192.168.30.1 internal   |
| política de grupo Atributos  s2sGP 192.168.10.1  | política de grupo Atributos  s2sGP 192.168.30.1  |
| vpn-tunnel-protocol ikev2                        | vpn-tunnel-protocol ikev2                        |
|                                                  |                                                  |
| tunnel-group 192.168.10.1 type ipsec-I2I         | tunnel-group 192.168.30.1 type ipsec-l2l         |
| tunnel-group 192.168.10.1 general-attributes     | tunnel-group 192.168.30.1 general-attributes     |
| default-group-policy  s2sGP 192.168.10.1         | default-group-policy  s2sGP 192.168.30.1         |
|                                                  |                                                  |
| tunnel-group 192.168.10.1 ipsec-attributes       | tunnel-group 192.168.30.1 ipsec-attributes       |
| ikev2 remote-authentication pre-shared-key ***** | ikev2 remote-authentication pre-shared-key ***** |
| ikev2 local-authentication pre-shared-key *****  | ikev2 local-authentication pre-shared-key *****  |

## Verificación

Utilize esta sección para confirmar que su configuración funcione correctamente.

Paso 1. Navegue hasta la CLI de cada FTD a través de la consola o SSH para verificar el estado de VPN de la fase 1 y la fase 2 a través de los comandos show crypto ikev2 sa y show crypto ipsec sa.

| FTD del sitio 1                                                                                                    | FTD del sitio 2                                                                                                    |
|----------------------------------------------------------------------------------------------------|----------------------------------------------------------------------------------------------------|
| ftdv742# show crypto ikev2 sa                                                                                                    | ftdv742# show crypto ikev2 sa                                                                                                    |
| SA IKEv2:                                                                                                    | SA IKEv2:                                                                                                    |
| Session-id:134, Status:UP-ACTIVE, IKE<br>count:1, CHILD count:1                                                                     | Id. de sesión:13, Estado:ACTIVO-<br>ASCENDENTE, recuento IKE:1, recuento<br>HIJO:1                                                                                 |
| Función de estado de FVRF/IVRF remoto local<br>de ID de túnel                                                                       | Función de estado de FVRF/IVRF remoto local<br>de ID de túnel                                                                                                    |
| 563984431 192.168.30.1/500 192.168.10.1/500<br>Global/Global READY RESPONDER                                                        | 339797985 192.168.10.1/500 192.168.30.1/500<br>INICIADOR DE PREPARACIÓN global/global<br>Encr: AES-CBC, tamaño de clave: 256, hash:                                |
| Encr: AES-CBC, tamaño de clave: 256, hash:<br>SHA256, DH Grp:14, signo de autenticación:<br>PSK, verificación de autenticación: PSK | SHA256, DH Grp:14, signo de autenticación:<br>PSK, verificación de autenticación: PSK<br>Vida/Tiempo activo: 86400/74099 s<br>Child sa: selector local 0.0.0.0/0 - |
| Vida/Tiempo activo: 86400/5145 s                                                                                                    | 255.255.255.255/65535                                                                                                    |
| Child sa: selector local 0.0.0.0/0 -<br>255.255.255.255/65535                                                                       | remote selector 0.0.0.0/0 -<br>255.255.255.255/65535<br>Entrada/salida SPI ESP:                                                                                    |

| remote selector 0.0.0.0/0 -<br>255.255.255.255/65535 | 0xb7b5b38b/0xf0c4239d                           |
|------------------------------------------------------|-------------------------------------------------|
| Entrada/salida SPI ESP:<br>0xf0c4239d/0xb7b5b38b     |                                                 |
| ftdv742# show crypto ipsec sa                        | ftdv742# show crypto ipsec sa                   |
| interfaz: demovti                                    | interfaz: demovti25                             |
| Etiqueta de mapa criptográfico:vti-crypto-           | Etiqueta de mapa criptográfico:vti-crypto-      |
| map-Tunnel1-0-1, número de secuencia: 65280,         | map-Tunnel1-0-1, número de secuencia: 65280,    |
| dirección local: 192.168.30.1                        | dirección local: 192.168.10.1                   |
| vrf protegido (ivrf): global                         | vrf protegido (ivrf): global                    |
| ident local (addr/mask/port/port):                   | ident local (addr/mask/port/port):              |
| (0.0.0/0.0.0.0/0/0)                                  | (0.0.0/0.0.0/0/0)                               |
| ident remoto (addr/mask/port/port):                  | ident remoto (addr/mask/port/port):             |
| (0.0.0.0/0.0.0.0/0/0)                                | (0.0.0/0.0.0/0/0)                               |
| current_peer: 192.168.10.1                           | current_peer: 192.168.30.1                      |
| #pkts encaps: 5720, #pkts encrypt: 5720, #pkts       | #pkts encaps: 5721, #pkts encrypt: 5721, #pkts  |
| digest: 5720                                         | digest: 5721                                    |
| #pkts decaps: 5717, #pkts decrypt: 5717, #pkts       | #pkts decaps: 5721, #pkts decrypt: 5721, #pkts  |
| verify: 5717                                         | verify: 5721                                    |
| #pkts comprimido: 0, #pkts descomprimido: 0          | #pkts comprimido: 0, #pkts descomprimido: 0     |
| #pkts sin comprimir: 5720, error en la               | #pkts sin comprimir: 5721, error de comp #pkts: |
| compilación de #pkts: 0, error en la                 | 0, error de descomp #pkts: 0                    |
| descomposicion de #pkts: 0                           | #pre-frag exitos: 0, #pre-frag fracasos: 0,     |
| #pre-frag exitos: 0, #pre-frag fracasos: 0,          | #Tragments creado: U                            |
| #Inagments creado: 0                                 | #PMTUS enviado: 0, #PMTUS fecibido: 0,          |
| #decapsulated fras que necesitan                     | #decapsulated figs que necesitan                |
| reensamblado: 0                                      | #TEC recibido: 0 #TEC enviado: 0                |
| #TEC recibido: 0 #TEC enviado: 0                     | #Valid Errores ICMP recibidos: 0, #Invalid      |
| #Valid Errores ICMP recibidos: 0 #Invalid            | Frores ICMP recibidos: 0                        |
| Errores ICMP recibidos: 0                            | #send errores: 0. #recv errores: 0              |
| #send errores: 0. #recv errores: 0                   |                                                 |
|                                                      | local crypto endpt.: 192.168.10.1/500, remote   |
| local crypto endpt.: 192.168.30.1/500, remote        | crypto endpt.: 192.168.30.1/500                 |
| crypto endpt.: 192.168.10.1/500                      | path mtu 1500, ipsec overhead 78(44), media     |
| path mtu 1500, ipsec overhead 78(44), media          | mtu 1500                                        |
| mtu 1500                                             | Tiempo restante de PMTU (s): 0, directiva DF:   |
| l lempo restante de PMTU (s): 0, directiva DF:       | copy-df                                         |
| copy-dt                                              | Validacion de error ICMP: deshabilitada,        |
| validacion de error ICMP: deshabilitada,             | paquetes IFC: deshabilitados                    |
|                                                      |                                                 |

| spi saliente actual: B7B5B38B                    | spi entrante actual: B7B5B38B                    |
|--------------------------------------------------|--------------------------------------------------|
| spi de entrada actual: F0C4239D                  |                                                  |
|                                                  | sas esp de entrada:                              |
| sas esp de entrada:                              | spi: 0xB7B5B38B (3082138507)                     |
| spi: 0xF0C4239D (4039386013)                     | Estado de SA: activo                             |
| Estado de SA: activo                             | transform: esp-aes-256 esp-sha-256-hmac no       |
| transform: esp-aes-256 esp-sha-256-hmac no       | compression                                      |
| compression                                      | configuración en uso ={L2L, Túnel, IKEv2, VTI, } |
| configuración en uso ={L2L, Túnel, IKEv2, VTI, } | slot: 0, conn_id: 160, crypto-map:vti-crypto-    |
| slot: 0, conn_id: 266, crypto-map:vti-crypto-    | map-Tunnel1-0-1                                  |
| map-Tunnel1-0-1                                  | tiempo de sa: duración restante de la clave      |
| tiempo de sa: duración restante de la clave      | (kB/s): (3962829/3626)                           |
| (kB/s): (4285389/3722)                           | Tamaño IV: 16 bytes                              |
| Tamaño IV: 16 bytes                              | compatibilidad con detección de repetición: S    |
| compatibilidad con detección de repetición: S    | Anti replay bitmap:                              |
| Anti replay bitmap:                              | 0xFFFFFFF 0xFFFFFFF                              |
| 0xFFFFFFF 0xFFFFFFF                              | sas esp salientes:                               |
| sas esp salientes:                               | spi: 0xF0C4239D (4039386013)                     |
| spi: 0xB7B5B38B (3082138507)                     | Estado de SA: activo                             |
| Estado de SA: activo                             | transform: esp-aes-256 esp-sha-256-hmac no       |
| transform: esp-aes-256 esp-sha-256-hmac no       | compression                                      |
| compression                                      | configuración en uso ={L2L, Túnel, IKEv2, VTI, } |
| configuración en uso ={L2L, Túnel, IKEv2, VTI, } | slot: 0, conn_id: 160, crypto-map:vti-crypto-    |
| slot: 0, conn_id: 266, crypto-map:vti-crypto-    | map-Tunnel1-0-1                                  |
| map-Tunnel1-0-1                                  | tiempo de sa: duración restante de la clave      |
| tiempo de sa: duración restante de la clave      | (kB/s): (4101069/3626)                           |
| (kB/s): (4147149/3722)                           | Tamaño IV: 16 bytes                              |
| Tamaño IV: 16 bytes                              | compatibilidad con detección de repetición: S    |
| compatibilidad con detección de repetición: S    | Anti replay bitmap:                              |
| Anti replay bitmap:                              | 0x0000000 0x0000001                              |
| 0x0000000 0x0000001                              |                                                  |
|                                                  |                                                  |

Paso 2. Navegue hasta la CLI de cada FTD a través de la consola o SSH para verificar el estado de BGP mediante los comandos show bgp neighbors y show route bgp.

| FTD del sitio 1                                                                                                    | FTD del sitio 2                                                                                                    |
|----------------------------------------------------------------------------------------------------|----------------------------------------------------------------------------------------------------|
| ftdv742# show bgp neighbors ftdv                                                                                                    | lv742# show bgp neighbors                                                                                                    |
| El vecino BGP es 169.254.10.2, vrf single_vf,<br>AS 65510 remoto, link externo<br>BGP versión 4, ID de router remoto<br>192.168.50.1<br>Estado BGP = Establecido, hasta 1d20h<br>Última lectura 00:00:25, última escritura<br>00:00:45, tiempe de cenera es 180, intervelo de 00:00 | vecino BGP es 169.254.10.1, vrf single_vf,<br>6 65511 remoto, link externo<br>GP versión 4, ID de router remoto<br>92.168.70.1<br>6tado BGP = Establecido, hasta 1d20h<br>tima lectura 00:00:11, última escritura |

| keepalive es 60 segundos                         | keepalive es 60 segundos                         |
|--------------------------------------------------|--------------------------------------------------|
| Sesiones de vecino:                              | Sesiones de vecino:                              |
| 1 activo, no admite multisesión (deshabilitado)  | 1 activo, no admite multisesión (deshabilitado)  |
| Capacidades del vecino:                          | Capacidades del vecino:                          |
| Actualización de ruta: anunciada y recibida      | Actualización de ruta: anunciada y recibida      |
| (nueva)                                          | (nueva)                                          |
| Capacidad de ASN de cuatro octetos:              | Capacidad de ASN de cuatro octetos:              |
| anunciada y recibida                             | anunciada y recibida                             |
| Unidifusión IPv4 de la familia de direcciones:   | Unidifusión IPv4 de la familia de direcciones:   |
| anunciada y recibida                             | anunciada y recibida                             |
| Capacidad multisesión:                           | Capacidad multisesión:                           |
| Estadísticas de mensajes:                        | Estadísticas de mensajes:                        |
| La profundidad de InQ es 0                       | La profundidad de InQ es 0                       |
| La protuncicad de salida es u                    | La protuncidad de salida es u                    |
| Enviados y recibidos                             | Enviados y recibidos                             |
| Aperturas: 1 1                                   | Aperturas: 1 1                                   |
| Notificaciones: 0 0                              | Notificaciones: 0 0                              |
| Actualizaciones: 2 2                             | Actualizaciones: 2 2                             |
| Keepalives: 2423 2427                            | Keepalives: 2424 a 2421                          |
| Actualización de ruta: 0 0                       | Actualización de ruta: 0 0                       |
| Total: 2426 2430                                 | Total: 2427 2424                                 |
| El tiempo mínimo predeterminado entre            | El tiempo mínimo predeterminado entre            |
| ejecuciones de anuncios es de 30 segundos        | ejecuciones de anuncios es de 30 segundos        |
| Para la familia de direcciones: unidifusión IPv4 | Para la familia de direcciones: unidifusión IPv4 |
| Sesión: 169.254.10.2                             | Sesión: 169.254.10.1                             |
| Tabla BGP versión 3, versión vecina 3/0          | tabla BGP versión 9, versión vecina 9/0          |
| Tamaño de la cola de salida: 0                   | Tamaño de la cola de salida: 0                   |
| Índice 1                                         | Índice 4                                         |
| 1 miembro del grupo de actualización             | 4 miembro del grupo de actualización             |
| Enviados y recibidos                             | Enviados y recibidos                             |
| Actividad de prefijo:                            | Actividad de prefijo:                            |
| Prefijos actuales: 1 1 (consume 80 bytes)        | Prefijos actuales: 1 1 (consume 80 bytes)        |
| Prefijos totales: 1 1                            | Prefijos totales: 1 1                            |
| Retirada implícita: 0 0                          | Retirada implícita: 0 0                          |
| Retirada explícita: 0 0                          | Retirada explícita: 0 0                          |
| Se utiliza como bestpath: n/a 1                  | Se utiliza como bestpath: n/a 1                  |
| Se utiliza como ruta múltiple: n/a 0             | Se utiliza como ruta múltiple: n/a 0             |
| Saliente entrante                                | Saliente entrante                                |
| Profilos dopogados do directivo local:           | Profilos donogados do directivo local:           |
|                                                  |                                                  |
| Mejor trayectoria desde este par: 1 n/a          | Mejor trayectoria desde este par: 1 n/a          |
| Total: 1 0                                       | Total: 1 0                                       |
| Número de NLRI en la actualización enviada:      | Número de NLRI en la actualización enviada:      |

| máx. 1, mín. 0                                                                                                    | máx. 1. mín. 0                                                                                                    |
|----------------------------------------------------------------------------------------------------|----------------------------------------------------------------------------------------------------|
| El rastreo de direcciones está habilitado, el RIB<br>tiene una ruta a 169.254.10.2<br>Conexiones establecidas 1; descartadas 0<br>Último restablecimiento nunca<br>Transport(tcp) path-mtu-discovery is disabled<br>Graceful-Restart está desactivado                                                                                                    | El rastreo de direcciones está habilitado, el RIB<br>tiene una ruta a 169.254.10.1<br>Conexiones establecidas 4; descartadas 3<br>Último reinicio 1d21h, debido a la inestabilidad<br>de la interfaz de la sesión 1<br>Transport(tcp) path-mtu-discovery is disabled<br>Graceful-Restart está desactivado                                                                                                    |
| ftdv742# show route bgp                                                                                                    | ftdv742# show route bgp                                                                                                    |
| Códigos: L - local, C - conectado, S - estático, R<br>- RIP, M - móvil, B - BGP<br>D - EIGRP, EX - EIGRP externo, O - OSPF, IA -<br>OSPF entre áreas<br>N1 - OSPF NSSA externo tipo 1, N2 - OSPF<br>NSSA externo tipo 2<br>E1 - OSPF tipo externo 1, E2 - OSPF tipo<br>externo 2, V - VPN<br>i - IS-IS, su - IS-IS summary, L1 - IS-IS level-1,<br>L2 - IS-IS level-2<br>ia - IS-IS inter area, * - candidate default, U -<br>per-user static route<br>o - ODR, P - ruta estática descargada<br>periódicamente, + - ruta replicada<br>SI - InterVRF estático, BI - InterVRF BGP<br>El gateway de último recurso es 192.168.30.3<br>para la red 0.0.0 | Códigos: L - local, C - conectado, S - estático, R<br>- RIP, M - móvil, B - BGP<br>D - EIGRP, EX - EIGRP externo, O - OSPF, IA -<br>OSPF entre áreas<br>N1 - OSPF NSSA externo tipo 1, N2 - OSPF<br>NSSA externo tipo 2<br>E1 - OSPF tipo externo 1, E2 - OSPF tipo<br>externo 2, V - VPN<br>i - IS-IS, su - IS-IS summary, L1 - IS-IS level-1,<br>L2 - IS-IS level-2<br>ia - IS-IS inter area, * - candidate default, U -<br>per-user static route<br>o - ODR, P - ruta estática descargada<br>periódicamente, + - ruta replicada<br>SI - InterVRF estático, BI - InterVRF BGP<br>El gateway de último recurso es 192.168.10.3<br>para la red 0.0.0 |
| B 192.168.50.0 255.255.255.0 [20/0] vía<br>169.254.10.2, 1d20h                                                                                                    | B 192.168.70.0 255.255.255.0 [20/0] vía 169.254.10.1,<br>1d20h                                                                                                    |

Paso 3. El cliente Site1 y el cliente Site2 se hacen ping entre sí correctamente.

Cliente del sitio 1:

Site1\_Client#ping 192.168.50.2
Type escape sequence to abort.
Sending 5, 100-byte ICMP Echos to 192.168.50.2, timeout is 2 seconds:
!!!!!
Success rate is 100 percent (5/5), round-trip min/avg/max = 31/56/90 ms

Cliente de Site2:

```
Site2_Client#ping 192.168.70.2
Type escape sequence to abort.
Sending 5, 100-byte ICMP Echos to 192.168.70.2, timeout is 2 seconds:
!!!!!
Success rate is 100 percent (5/5), round-trip min/avg/max = 12/39/71 ms
```

### Troubleshoot

En esta sección se brinda información que puede utilizar para resolver problemas en su configuración.

Puede utilizar esos comandos debug para resolver problemas de la sección VPN.

debug crypto ikev2 platform 255 debug crypto ikev2 protocol 255 debug crypto ipsec 255 debug vti 255

Puede utilizar esos comandos debug para resolver problemas de la sección BGP.

```
ftdv742# debug ip bgp ?
          BGP neighbor address
A.B.C.D
         address families
all All
events BGP events
         BGP path import across topologies, VRFs or AFs in BGP Inbound information
import
ipv4 Address family
ipv6 Address family
keepalives BGP keepalives
         BGP Outbound information
out
range
         BGP dynamic range
rib-filter Next hop route watch filter events
updates BGP updates
        Address family
Address family
vpnv4
vpnv6
vrf
         VRF scope
<cr>
```

#### Acerca de esta traducción

Cisco ha traducido este documento combinando la traducción automática y los recursos humanos a fin de ofrecer a nuestros usuarios en todo el mundo contenido en su propio idioma.

Tenga en cuenta que incluso la mejor traducción automática podría no ser tan precisa como la proporcionada por un traductor profesional.

Cisco Systems, Inc. no asume ninguna responsabilidad por la precisión de estas traducciones y recomienda remitirse siempre al documento original escrito en inglés (insertar vínculo URL).